## Virginia Department of Rail and Public Transportation Submit a Performance Report

After a Grant is closed, the reporting period begins at the next fiscal year. A Performance Report is an online form requesting the Grantee to report the related performance metrics as mentioned in the project Agreement. The form is assigned to the Grantee through the Site Visit component in WebGrants.

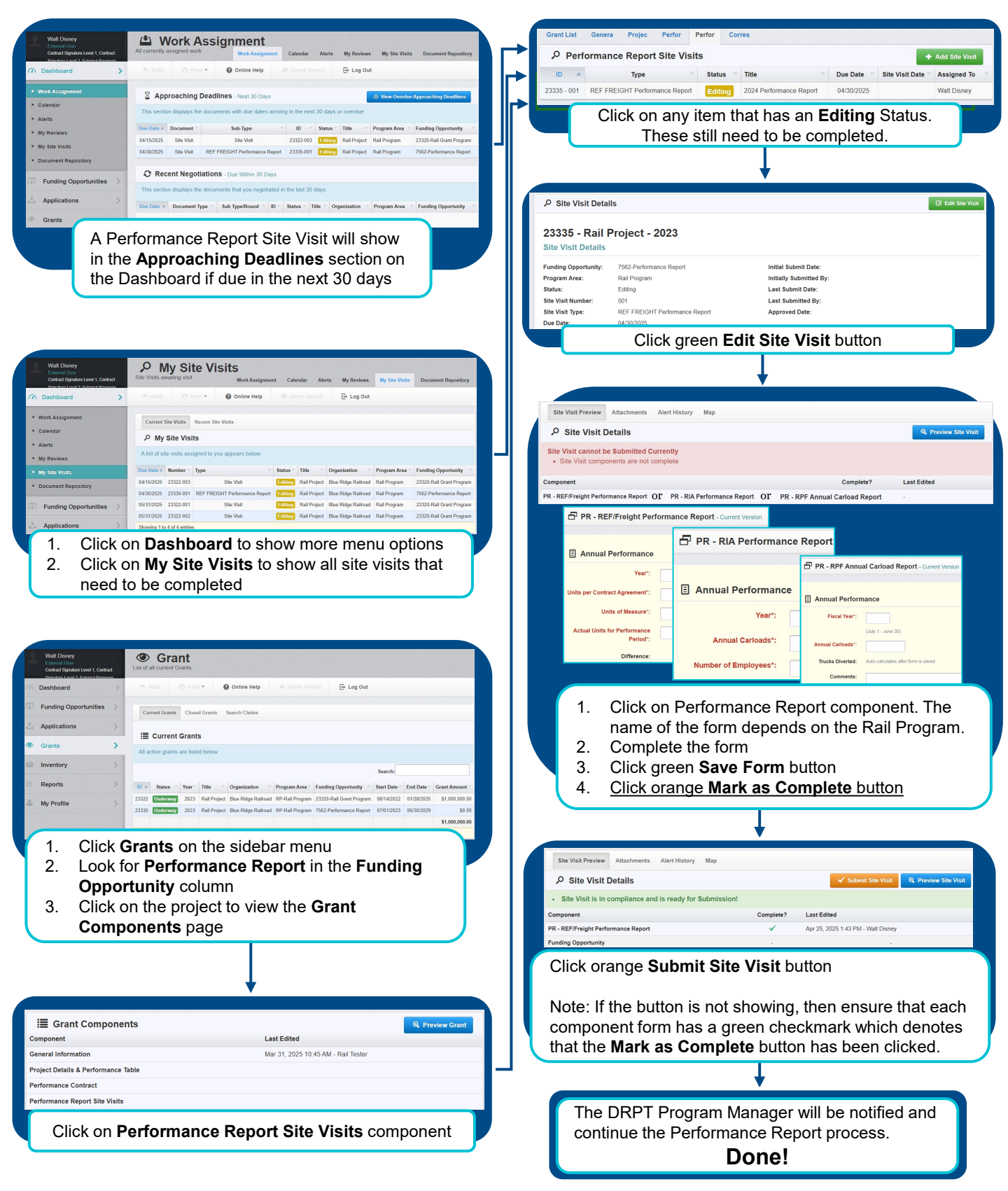